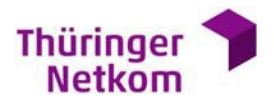

## ThüringenDSL.privat ThüringenDSL.business

Übertragung einer bestehenden T-Online E-Mail-Adresse auf einen T-Online Freemail Account

Tipp: Bitte denken Sie daran, Ihre E-Mails und Kontakte vor der Kündigung Ihres Vertrages zu sichern oder wie hier beschrieben zu übertragen.

- Melden Sie sich über https://email.t-online.de auf Ihrem bestehenden Account an.
- Wählen Sie Einstellungen / E-Mail / E-Mail-Adressen / E-Mail-Adresse ändern.
- Jetzt kann die aktuelle E-Mail-Adresse in z.B. adresse-alt@t-online.de geändert werden Achtung: Folgendes ist für den erfolgreichen Umzug elementar nötig: Wählen Sie am Seitenende den Auswahlbutton "E-Mail-Sperre aufheben" aus. (E-Mail-Sperre: "Ich möchte, dass meine alte E-Mail-Adresse nicht für 90 Tage gesperrt wird, sondern sofort wieder zur Verfügung steht. Mir ist bekannt, dass die E-Mail-Adresse dann sofort wieder von einem anderen Kunden verwendet werden könnte.")
- Melden Sie sich anschließend von dem "alten" Account ab.
- Unter https://email.t-online.de kann nun eine kostenlose T-Online E-Mail-Adresse (Freemail) angelegt werden.
- Sie können nun den Namen Ihrer bestehenden E-Mail-Adresse eingeben. Ihre Adresse sollte nun als verfügbar angezeigt werden.
- Wählen Sie den Button "Sie sind Kunde der Deutschen Telekom" NICHT aus!
- Führen Sie alle weiteren Schritte zur Anmeldung aus.
- Ihre Adresse ist nun zwischen den Accounts umgezogen und kann von Ihnen nun weiter genutzt werden.
- Sie haben nun 2 Möglichkeiten Ihre bisherigen Daten zu übertragen:
- 1. Variante: E-Mails via "Weiterleiten" übertragen
  - Loggen Sie sich auf https://email.t-online.de mit adresse-alt@t-online.de ein.
  - Wählen Sie nun sämtliche E-Mails aus die übertragen werden sollen und leiten Sie diese mittels des Button "Weiterleiten" an Ihre E-Mail-Adresse weiter.
  - Ihre weitergeleiteten E-Mails stehen in wenigen Minuten in Ihrem Account unter der bekannten E-Mail Adresse bereit.
- 2. Variante: E-Mail Sammeldienst auf dem neuen Freemail-Account einrichten
  - Loggen Sie sich auf https://email.t-online.de mit Ihrer bekannten E-Mail Adresse ein.
  - Wählen Sie E-Mail / E-Mail-Adressen / Sammeldienst erstellen.
  - Richten Sie einen neuen Sammeldienst mit folgenden Einstellungen ein und aktivieren Sie diesen.
  - Einstellungen:
    - Name: frei wählbar POP3-Server: popmail.t-online.de
    - Benutzer: adresse-alt@t-online.de
    - Passwort: von adresse-alt@t-online.de
    - Abholfrequenz: 15 Minuten
  - Auswahlbutton "Info-E-Mail an mein Postfach, wenn Ausführung fehlschlägt" aktivieren
  - Aktivieren Sie den Sammeldienst durch die Taste "Übernehmen".
  - Nach ca. 30 Minuten sollten alle E-Mails in Ihrem neuen Postfach verfügbar sein.
  - Auf dem Account adresse-alt@t-online.de sind nun alle E-Mails verschwunden.
  - Nach erfolgreichem Transfer der E-Mails können Sie den Sammeldienst wiederdeaktivieren oder löschen.

Auch Adressbuch und Kalenderdaten können Sie so per Import-und Exportfunktion zwischen den Konten übertragen.

## Thüringer Netkom GmbH

Postanschrift: Thüringer Netkom GmbH Kundenservice Postfach 100762 07707 Jena www.netkom.de

Telefon 0361-6000 6033 (Kostenfrei aus dem Thüringer Netkom Festnetz, Mobilfunkpreise und Festnetzpreise anderen Anbieter können abweichen)

Fax 0361-652 3334 service@netkom.de

Geschäftsführer: Karsten Kluge, Hendrik Westendorff

Sitz: Erfurt Schwerborner Straße 30 99087 Erfurt Registergericht Jena HRB 108822 USt-IdNr. DE214626053

Sparkasse Mittelthüringen IBAN DE24 8205 1000 0125 0040 87 BIC HELADEF1WEM